# Guide to Completing and Sending a Vacation Application

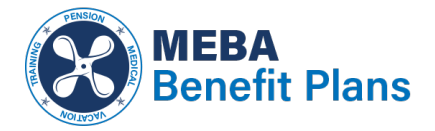

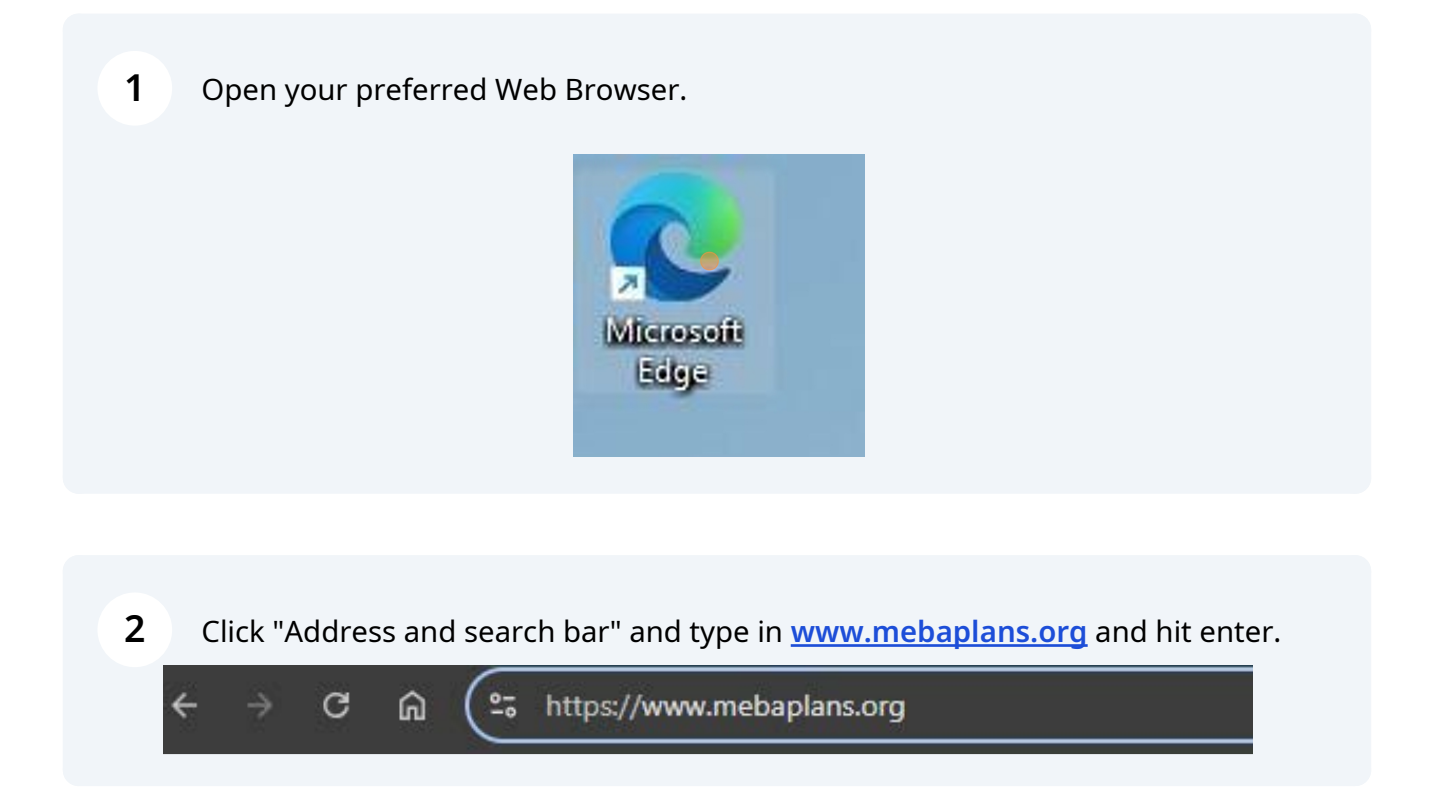

#### 3 Click "I accept"

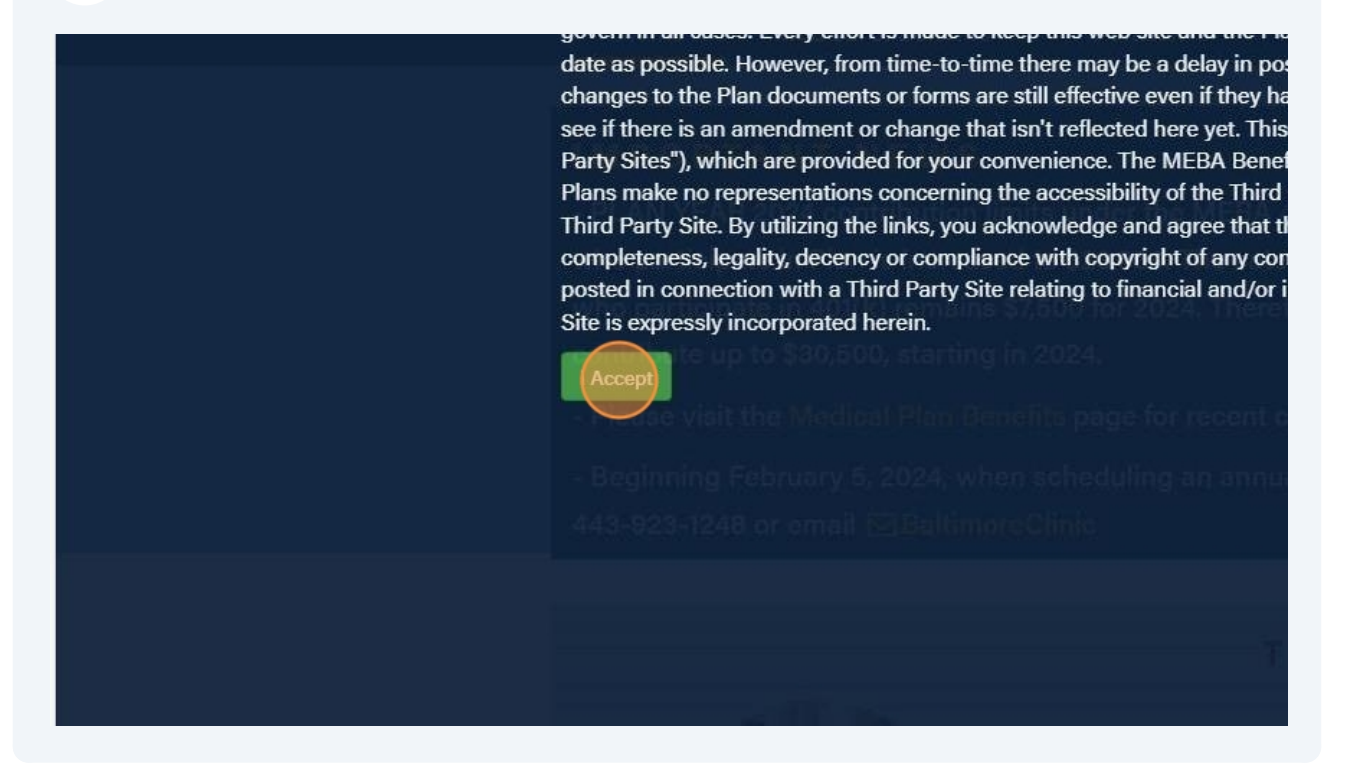

| 4 Click "Vacation"                                                                                                    |                                            |               |                                                        |
|----------------------------------------------------------------------------------------------------|--------------------------------------------|---------------|--------------------------------------------------------|
| Started 🔉 Splashtop - Log in 🗋 Outlook 🌓 Duo Security 🕒 Mail - KBethke@m                                                                          | A <sup>N</sup> □<br>G Sign In   Indeed Acc | 값 ()<br>Ø ADP | ג ⊨ נו פֿיי<br>ג ו ו ו ו ו ו ו ו ו ו ו ו ו ו ו ו ו ו ו |
| FAQs   Forms, Documents & Notices   Contact Us   🕒 Privacy F                                                                                      | Policy                                     |               |                                                        |
| rchase Benefit 401(k)+ Training Vacation                                                                                                    |                                            |               |                                                        |
|                                                                                                    |                                            |               |                                                        |
| n - The 401(k) contributions limit for employees<br>tribution limit for employees aged 50 and over<br>cipants in 401(k), who are 50 and older can |                                            |               |                                                        |
|                                                                                                    |                                            |               |                                                        |

5

#### Click "VIEW MORE FORMS & DOCUMENTS "

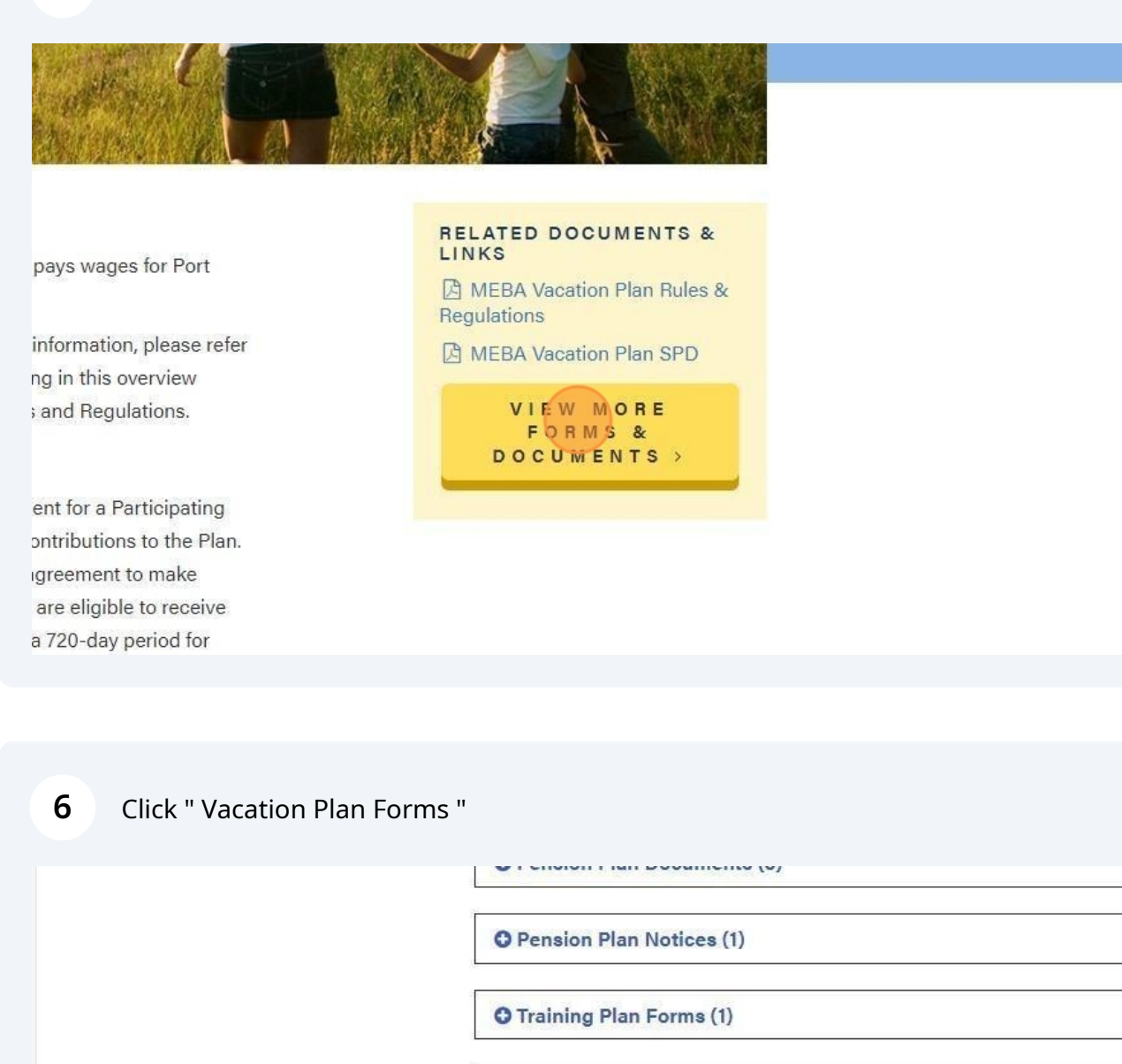

O Training Plan Documents (15)

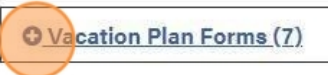

O Vacation Plan Documents (4)

#### FREQUENTL

My address has rec to notify? You would need to comple 7 Click "MEBA Vacation Plan Pay Application( fillable)"

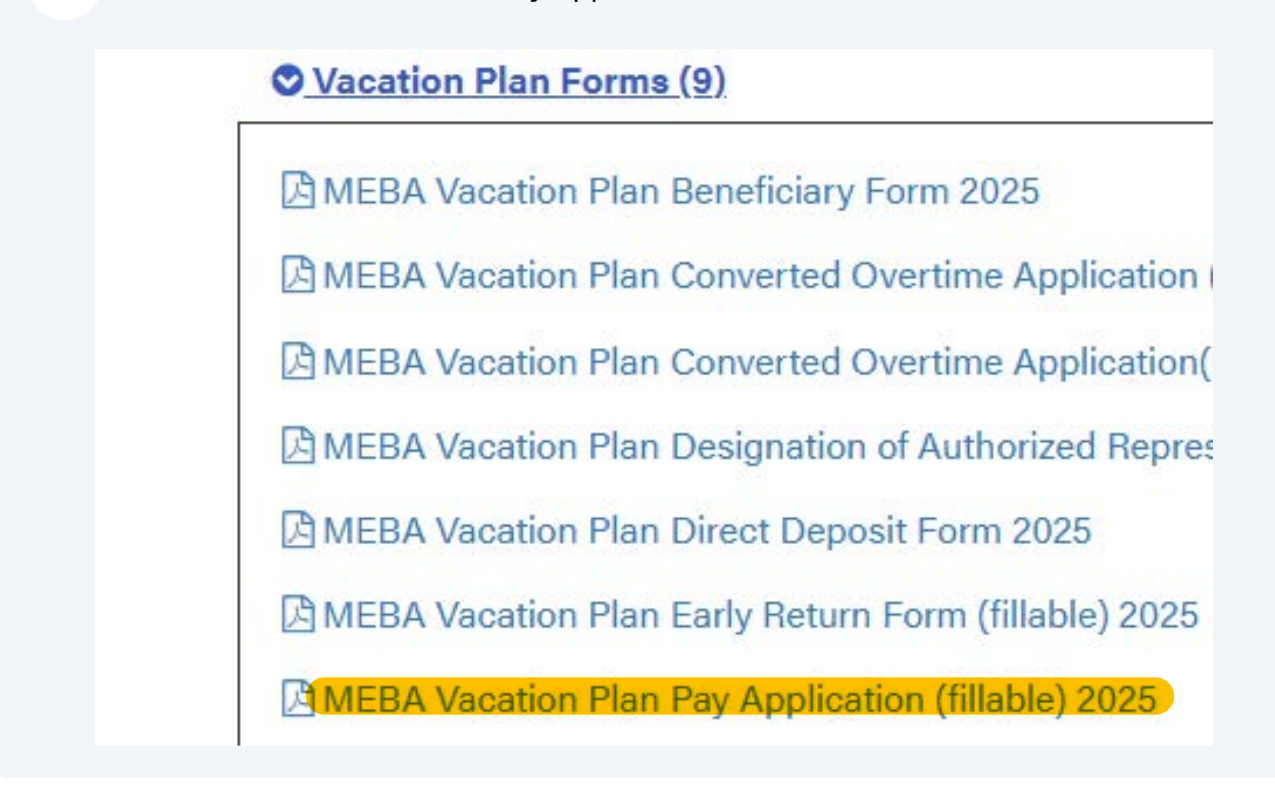

#### 8 Click in the application to fill in Name

| <ul> <li>result in permanent loss of va</li> <li>Pay vouchers covering any period</li> <li>Carry Over Vacation Form from</li> <li>Original copy of the Converted of for converted overtime vacation</li> <li>f. Letter from an authorized Union</li> <li>NOTE: If prior written permission which is loss of vacation benefit</li> <li>The attached W-4 must be complete of "0" exemptions and "Single" marit</li> <li>Applications can be filed individually Baltimore, or in person or by mail or</li> <li>NOTE: Failure to complete all sections processing of your claim.</li> </ul> | cation benefits earned on the employment not<br>eriods of Unearned Wages since your last vaca<br>the last vacation, if applicable.<br>Overtime Worksheet, if applicable, regardless of w<br>Official granting permission for early return or ext<br>n is not obtained and an Officer returns to work es<br>s for the next six months (180 days) of employme<br>id every time you file. If it is not completed, withhor<br>al status.<br>after discharge, by mail or email to the main office<br>email to any of our Outport offices. |
|----------------------------------------------------------------------------------------------------|----------------------------------------------------------------------------------------------------|
| Name (Please Print)                                                                                                    | Social Security Number                                                                                                    |
| Permanent Address<br>(Street/PO Box)                                                                                                    | Mail Check To (if other than perm<br>(Street/PO Box)                                                                                                    |
| (City, State & Zip)                                                                                                    | (City, State & Zip)                                                                                                    |
| Contact Number                                                                                                    | Email Address                                                                                                    |
| I understand that it is a violation of the<br>night/port relief work) during the period for<br>Return Authorization. I further understand<br>my next vacation.<br>I hereby certify that the information co<br>collect money fraudulently from the MEBA<br>provisions of the Constitution, and loss of the                                                                                                    | e MEBA Vacation Plan rules for me to work under the<br>which I am collecting vacation benefits, unless such<br>that the penalty for such violation will be the loss of<br>pontained herein is accurate. I understand that if I ma<br>Vacation Plan, I am subject to disciplinary action from<br>benefits from the MEBA Vacation Plan.                                                                                                    |

| 9 | Click in the application to fill in Social Security Number |  |
|---|------------------------------------------------------------|--|
|---|------------------------------------------------------------|--|

NOTE: Failure to submit proof of all accumulated work performed to the date of application may result in permanent loss of vacation benefits earned on the employment not submitted. Pay vouchers covering any periods of Unearned Wages since your last vacation. Carry Over Vacation Form from the last vacation, if applicable.

- C. d.
- Original copy of the Converted Overtime Worksheet, if applicable, regardless of whether or not you are applying for converted overtime vacation. e.
- f. Letter from an authorized Union Official granting permission for early return or excess sailing, if applicable
- NOTE: If prior written permission is not obtained and an Officer returns to work early, he will be subject to a penalty which is loss of vacation benefits for the next six months (180 days) of employment. 3. The attached W-4 must be completed every time you file. If it is not completed, withholding will be made on the basis

of "0" exemptions and "Single" marital status. Applications can be filed individually after discharge, by mail or email to the main office of the Vacation Plan in Baltimore, or in person or by mail or email to any of our Outport offices.

NOTE: Failure to complete all sections of this application, or include all applicable documentation may result in delayed processing of your claim.

| Name (Please Print)<br>John Doe      | Social Security Number                                    | Birth Date |
|--------------------------------------|-----------------------------------------------------------|------------|
| Permanent Address<br>(Street/PO Box) | Mail Check To (if other than permanent<br>(Street/PO Box) | address)   |
| (City, State & Zip)                  | (City, State & Zip)                                       |            |
| Contact Number                       | Email Address                                             |            |

I understand that it is a violation of the MEBA Vacation Plan rules for me to work under the authority of my license (including night/port relief work) during the period for which I am collecting vacation benefits, unless such work is performed under an Early Return Authorization. I further understand that the penalty for such violation will be the loss of 6 months' employment credit toward my next vacation.

I hereby certify that the information contained herein is accurate. I understand that if I make omissions, false statements or collect money fraudulently from the MEBA Vacation Plan, I am subject to disciplinary action from the Union in accordance with the provisions of the Constitution, and loss of benefits from the MEBA Vacation Plan.

10 Click in the application to fill in Birth Date

#### Interior of an accumulated work performed to the date of application may

ss of vacation benefits earned on the employment not submitted.

) any periods of Unearned Wages since your last vacation. rm from the last vacation, if applicable.

verted Overtime Worksheet, if applicable, regardless of whether or not you are applying racation.

d Union Official granting permission for early return or excess sailing, if applicable.

rmission is not obtained and an Officer returns to work early, he will be subject to a penalty benefits for the next six months (180 days) of employment.

ompleted every time you file. If it is not completed, withholding will be made on the basis e" marital status

vidually after discharge, by mail or email to the main office of the Vacation Plan in mail or email to any of our Outport offices.

sections of this application, or include all applicable documentation may result in delayed

| Mail Check To (if other than permanent address)<br>(Street/PO Box) |
|--------------------------------------------------------------------|
| (City, State & Zip)                                                |
| <br>Email Address                                                  |

on of the MEBA Vacation Plan rules for me to work under the authority of my license (including priod for which I am collecting vacation benefits, unless such work is performed under an Early arstand that the penalty for such violation will be the loss of 6 months' employment credit towa

nation contained herein is accurate. I understand that if I make omissions, false statements or MEBA Vacation Plan, I am subject to disciplinary action from the Union in accordance with the loss of benefits from the MEBA Vacation Plan.

| <b>11</b> Click in the ap | <ul> <li>d. Carry Over Vacation Form from 1</li> <li>e. Original copy of the Converted O<br/>for converted overtime vacation.</li> <li>f. Letter from an authorized Union<br/>NOTE: If prior written permission<br/>which is loss of vacation benefits</li> <li>3. The attached W-4 must be completed<br/>of "0" exemptions and "Single" marita</li> <li>4. Applications can be filed individually a<br/>Baltimore, or in person or by mail or e<br/>NOTE: Failure to complete all sections<br/>processing of your claim.</li> </ul> | the last vacation, if applicable.<br>Ivertime Worksheet, if applicable, regardless of whether or not you ar<br>Official granting permission for early return or excess sailing, if applic<br>is not obtained and an Officer returns to work early, he will be subjec<br>for the next six months (180 days) of employment.<br>I every time you file. If it is not completed, withholding will be made c<br>I status.<br>after discharge, by mail or email to the main office of the Vacation Pla<br>email to any of our Outport offices.<br>of this application, or include all applicable documentation may result ir |
|---------------------------|----------------------------------------------------------------------------------------------------|----------------------------------------------------------------------------------------------------|
|                           | Name (Please Print)<br>John Doe                                                                                                    | Social Security Number                                                                                                    |
|                           | Permanent Address<br>(Street/PO Box)                                                                                                    | Mail Check To (if other than permanent address)<br>(Street/PO Box)                                                                                                    |
|                           | (City, State & Zip)                                                                                                    | (City, State & Zip)                                                                                                    |
|                           | Contact Number                                                                                                    | Email Address                                                                                                    |
|                           | I understand that it is a violation of the<br>night/port relief work) during the period for<br>Return Authorization. I further understand th<br>my next vacation.<br>I hereby certify that the information co<br>collect money fraudulently from the MEBA V<br>provisions of the Constitution, and loss of be                                                                                                    | MEBA Vacation Plan rules for me to work under the authority of my lice<br>which I am collecting vacation benefits, unless such work is performed u<br>hat the penalty for such violation will be the loss of 6 months' employme<br>ntained herein is accurate. I understand that if I make omissions, false s<br>acation Plan, I am subject to disciplinary action from the Union in accord<br>enefits from the MEBA Vacation Plan.                                                                                                    |
|                           | Signature of Applic                                                                                                    | ant Date                                                                                                    |

## **12** Click in the application to fill in City, State and Zip.

| <ol> <li>for converted overtime vacation.</li> <li>f. Letter from an authorized Union Officia<br/>NOTE: If prior written permission is not<br/>which is loss of vacation benefits for th</li> <li>The attached W-4 must be completed every<br/>of "0" exemptions and "Single" marital statu</li> <li>Applications can be filed individually after di<br/>Baltimore, or in person or by mail or email to<br/>NOTE: Failure to complete all sections of this<br/>processing of your claim.</li> </ol> | I granting permission for early return or excess sailing, if ap<br>obtained and an Officer returns to work early, he will be sui<br>e next six months (180 days) of employment.<br>y time you file. If it is not completed, withholding will be mac<br>s.<br>Ischarge, by mail or email to the main office of the Vacation<br>o any of our Outport offices.<br>application, or include all applicable documentation may resu |
|----------------------------------------------------------------------------------------------------|----------------------------------------------------------------------------------------------------|
| Name (Please Print)                                                                                                    | Social Security Number                                                                                                    |
| John Doe                                                                                                    | 000-00-0000                                                                                                    |
| Permanent Address<br>(Street/PO Box) 1007 Eastern Ave                                                                                                    | Mail Check To (if other than permanent address)<br>(Street/PO Box)                                                                                                    |
| (City, State & Zip)                                                                                                    | (City, State & Zip)                                                                                                    |
| Contact Number                                                                                                    | Email Address                                                                                                    |
| I understand that it is a violation of the MEBA<br>night/port relief work) during the period for which I<br>Return Authorization. I further understand that the<br>my next vacation.<br>I hereby certify that the information contained<br>collect money fraudulently from the MEBA Vacation<br>provisions of the Constitution, and loss of benefits                                                                                                    | Vacation Plan rules for me to work under the authority of my<br>am collecting vacation benefits, unless such work is perform<br>penalty for such violation will be the loss of 6 months' employ<br>d herein is accurate. I understand that if I make omissions, fal<br>n Plan, I am subject to disciplinary action from the Union in ac<br>from the MEBA Vacation Plan.                                                      |
| Signature of Applicant                                                                                                    | Date                                                                                                    |

#### 13 Click in the application to fill in contact number.

- The attached W-4 must be completed every time you file. If it is not completed, withholding will be m of "0" exemptions and "Single" marital status.
   Applications can be filed individually after discharge, by mail or email to the main office of the Vacatic Baltimore, or in person or by mail or email to any of our Outport offices.

  - NOTE: Failure to complete all sections of this application, or include all applicable documentation may re processing of your claim.

| John Doe                                                                                                    | 000-00-0000                                                                                                    |
|----------------------------------------------------------------------------------------------------|----------------------------------------------------------------------------------------------------|
|                                                                                                    | 000-00-0000                                                                                                    |
| ermanent Address                                                                                                    | Mail Check To (if other than permanent addres                                                                                                    |
| sireetro box) Toor Lastern Ave                                                                                                    | (Streev o Box)                                                                                                    |
| Ity, State & ZIP Baltimore, Md 2120                                                                                                    | (City, State & Zip)                                                                                                    |
| Contact Number                                                                                                    | Email Address                                                                                                    |
| I understand that it is a violation of th<br>night/port relief work) during the period for<br>Return Authorization. I further understand<br>my next vacation.<br>I hereby certify that the information co                                                                                                    | MEBA Vacation Plan rules for me to work under the authority<br>which I am collecting vacation benefits, unless such work is p<br>hat the penalty for such violation will be the loss of 6 months'<br>mained herein is accurate. I understand that if I make omissio                                                                                                    |
| I understand that it is a violation of th<br>ight/port relief work) during the period for<br>Return Authorization. I further understand<br>my next vacation.<br>I hereby certify that the information c<br>collect money fraudulently from the MEBA<br>irovisions of the Constitution, and loss of I                                                                                                    | MEBA Vacation Plan rules for me to work under the authority<br>which I am collecting vacation benefits, unless such work is pr<br>tat the penalty for such violation will be the loss of 6 months' en<br>tained herein is accurate. I understand that if I make omission<br>accation Plan, I am subject to disciplinary action from the Unior<br>mefits from the MEBA Vacation Plan.    |
| I understand that it is a violation of th<br>hight/port relief work) during the period for<br>Return Authorization. I further understand<br>ny next vacation.<br>I hereby certify that the information ca-<br>collect money fraudulently from the MEBA<br>provisions of the Constitution, and loss of i                                                                                                    | MEBA Vacation Plan rules for me to work under the authority of<br>which I am collecting vacation benefits, unless such work is pe<br>hat the penalty for such violation will be the loss of 6 months' e<br>ntained herein is accurate. I understand that if I make omission<br>acation Plan, I am subject to disciplinary action from the Union<br>nefits from the MEBA Vacation Plan.  |
| I understand that it is a violation of the series of the series of the s | MEBA Vacation Plan rules for me to work under the authority of<br>which I am collecting vacation benefits, unless such work is pe<br>tat the penalty for such violation will be the loss of 6 months' e<br>ntained herein is accurate. I understand that if I make omission<br>acation Plan, I am subject to disciplinary action from the Union<br>unefits from the MEBA Vacation Plan. |

#### Click in the application to fill in Mailing Address if it differs from Permanent 14 Address.

| Name (Please Print)<br>John Doe                                                                                                    | Social Security Number<br>000-00-0000                                                                                                    | Birth Date                                                                                                    |
|----------------------------------------------------------------------------------------------------|----------------------------------------------------------------------------------------------------|----------------------------------------------------------------------------------------------------|
| Permanent Address                                                                                                    | Mall Check To (If other than permanent                                                                                                    | address)                                                                                                    |
| (StreetPo Box) 1007 Eastern Avenue                                                                                                    | (Street/PO Box)                                                                                                    |                                                                                                    |
| (City, State & Zip) Baltimore, MD 21202                                                                                                    | (City, State & Zip)                                                                                                    |                                                                                                    |
| Contact Number                                                                                                    | Email Address                                                                                                    |                                                                                                    |
|                                                                                                    |                                                                                                    |                                                                                                    |
| 410-547-9111<br>I understand that it is a violation of the MEBA Vac                                                                                                    | cation Plan rules for me to work under the auth                                                                                                    | nority of my license (including                                                                                                    |
| 410-547-9111<br>I understand that it is a violation of the MEBA Vac<br>night/port relief work) during the period for which I am<br>Return Authorization. I further understand that the pen<br>my next vacation.<br>I hereby certify that the information contained her<br>collect money fraudulently from the MEBA Vacation Pla<br>provisions of the Constitution, and loss of benefits from                           | cation Plan rules for me to work under the auti<br>collecting vacation benefits, unless such wor<br>lalty for such violation will be the loss of 6 mo<br>rein is accurate. I understand that if I make on<br>an, I am subject to disciplinary action from the<br>m the MEBA Vacation Plan.  | nority of my license (including<br>k is performed under an Early<br>nths' employment credit towa<br>nissions, false statements or<br>Union in accordance with the |
| 410-547-9111<br>I understand that it is a violation of the MEBA Vac<br>night/port relief work) during the period for which I am<br>Return Authorization. I further understand that the pen<br>my next vacation.<br>I hereby certify that the information contained her<br>collect money fraudulently from the MEBA Vacation Pla<br>provisions of the Constitution, and loss of benefits from                           | cation Plan rules for me to work under the auth<br>collecting vacation benefits, unless such wor<br>nalty for such violation will be the loss of 6 mo<br>rein is accurate. I understand that if I make on<br>an, I am subject to disciplinary action from the<br>m the MEBA Vacation Plan.  | nority of my license (including<br>k is performed under an Early<br>nths' employment credit towa<br>nissions, false statements or<br>Union in accordance with the |
| 410-547-9111<br>I understand that it is a violation of the MEBA Vac<br>night/port relief work) during the period for which I am<br>Return Authorization. I further understand that the pen<br>my next vacation.<br>I hereby certify that the information contained her<br>collect money fraudulently from the MEBA Vacation Pla<br>provisions of the Constitution, and loss of benefits from<br>Signature of Applicant | cation Plan rules for me to work under the auth<br>collecting vacation benefits, unless such wor<br>nalty for such violation will be the loss of 6 mor<br>rein is accurate. I understand that if I make on<br>an, I am subject to disciplinary action from the<br>m the MEBA Vacation Plan. | nority of my license (including<br>k is performed under an Early<br>hths' employment credit towa<br>nissions, false statements or<br>Union in accordance with the |

Click in the application to fill in City State and Zip of requested mailing address for claim if differs from permanent address.

| Name (Please Print)<br>John Doe                                                                                                    | Social Security Number<br>000-00-0000                                                                                                    | Birth Date                                                                                                    |
|----------------------------------------------------------------------------------------------------|----------------------------------------------------------------------------------------------------|----------------------------------------------------------------------------------------------------|
| Permanent Address<br>(Street/PO Box) 1007 Eastern Avenue                                                                                                    | Mail Check To (If other than germanent)<br>(Street/PO Box) 1009 Eastern                                                                                                    | Avenue                                                                                                    |
| (City, State & ZIP) Baltimore, MD 21202                                                                                                    | (City, State & Zip)                                                                                                    |                                                                                                    |
| Contact Number                                                                                                    | Email Address                                                                                                    |                                                                                                    |
| 410-547-9111<br>I understand that it is a violation of the MEBA Vaca<br>night/port relief work) during the period for which I am of<br>Return Authorization. I further understand that the pena                                                                                                    | ation Plan rules for me to work under the auth<br>collecting vacation benefits, unless such work<br>alty for such violation will be the loss of 6 mon                                                                                                    | ority of my license (including<br>is performed under an Early<br>ths' employment credit towar                                                                 |
| 410-547-9111 I understand that it is a violation of the MEBA Vaca<br>night/port relief work) during the period for which I am of<br>Return Authorization. I further understand that the pena<br>my next vacation.<br>I hereby certify that the information contained here<br>collect money fraudulently from the MEBA Vacation Plan<br>provisions of the Constitution, and loss of benefits from<br>Signature of Applicant | ation Plan rules for me to work under the auth<br>collecting vacation benefits, unless such work<br>alty for such violation will be the loss of 6 mon<br>ein is accurate. I understand that if I make om<br>n, I am subject to disciplinary action from the l<br>the MEBA Vacation Plan. | ority of my license (including<br>is performed under an Early<br>ths' employment credit towar<br>issions, false statements or<br>Union in accordance with the |

16 Click in the application to fill in email address.

The attached W-4 must be completed every time you file. If it is not completed, withholding will be made on the basis of "0" exemptions and "Single" marital status.
 Applications can be filed individually after discharge, by mail or email to the main office of the Vacation Plan in Baltimore, or in person or by mail or email to any of our Outport offices.

| IOTE: Failure to complete all sections of this application, or include all applicable documentation may res<br>processing of your claim. | ult in delayed |
|----------------------------------------------------------------------------------------------------|----------------|
|                                                                                                    |                |

| Name (Please Print)                                                                                                    | Social Security Number                                                                                                    | Birth Date                                                                                                    |
|----------------------------------------------------------------------------------------------------|----------------------------------------------------------------------------------------------------|----------------------------------------------------------------------------------------------------|
| John Doe                                                                                                    | 000-00-0000                                                                                                    |                                                                                                    |
| Permanent Address                                                                                                    | Mail Check To (if other than permanen                                                                                                    | nt address)                                                                                                    |
| (Street/PO Box) 1007 Eastern Ave                                                                                                    | (Street/PO Box)                                                                                                    |                                                                                                    |
| (City, State & Zip) Baltimore, Md 21202                                                                                                    | (City, State & Zip)                                                                                                    |                                                                                                    |
| Contact Number                                                                                                    | Email Address                                                                                                    |                                                                                                    |
|                                                                                                    |                                                                                                    |                                                                                                    |
| 410-547-9111<br>I understand that it is a violation of the MEBA V<br>night/port relief work) during the period for which I a<br>Return Authorization. I further understand that the period<br>wy next vacation.                                                                                                    | acation Plan rules for me to work under the aut<br>m collecting vacation benefits, unless such wor<br>enalty for such violation will be the loss of 6 mo                                                                                                    | hority of my license (including<br>rk is performed under an Early<br>onths' employment credit toward                                                                    |
| 410-547-9111<br>I understand that it is a violation of the MEBA V<br>night/port relief work) during the period for which I a<br>Return Authorization. I further understand that the per<br>my next vacation.<br>I hereby certify that the information contained h<br>collect money fraudulently from the MEBA Vacation F<br>provisions of the Constitution, and loss of benefits for<br>Signature of Applicant                              | acation Plan rules for me to work under the aut<br>m collecting vacation benefits, unless such woi<br>enalty for such violation will be the loss of 6 mo<br>ereein is accurate. I understand that if I make or<br>Plan, I am subject to disciplinary action from the<br>om the MEBA Vacation Plan.  | hority of my license (including<br>rk is performed under an Early<br>enths' employment credit toward<br>missions, false statements or<br>a Union in accordance with the |
| 410-547-9111<br>I understand that it is a violation of the MEBA V<br>night/port relief work) during the period for which I an<br>Return Authorization. I further understand that the period<br>my next vacation. I further understand that the period<br>my next vacation. I further understand that the period<br>my next vacation of the Vacation F<br>provisions of the Constitution, and loss of benefits for<br>Signature of Applicant | acation Plan rules for me to work under the aut<br>m collecting vacation benefits, unless such wor<br>enalty for such violation will be the loss of 6 mo<br>ererein is accurate. I understand that if I make of<br>Plan, I am subject to disciplinary action from the<br>om the MEBA Vacation Plan. | hority of my license (including<br>rk is performed under an Early<br>onths' employment credit toward<br>missions, false statements or<br>o Union in accordance with the |

15

Click in the application to complete signature.

| Name (Please Print)<br>John Doe                                                                                                    | Social Security Number<br>000-00-0000                                                                                                    | Birth Date                                                                                   |
|----------------------------------------------------------------------------------------------------|----------------------------------------------------------------------------------------------------|----------------------------------------------------------------------------------------------|
| Permanent Address<br>(Street/PO Box) 1007 Eastern Avenue                                                                                                    | Mail Check To (if other than permanent a<br>(Street/PO Box) 1009 Eastern                                                                                                    | <sup>ddress)</sup><br>Avenue                                                                 |
| (City, State & Zip) Baltimore, MD 21202                                                                                                    | (City, State & Zip) Baltimore, MD                                                                                                    | 21202                                                                                        |
| Contact Number<br>410-547-9111                                                                                                    | Email.Address.<br>johndoe@mebaplans.or                                                                                                    | rgl                                                                                          |
| I understand that it is a violation of the MEBA Vaca<br>night/port relief work) during the period for which I am o<br>Return Authorization. I further understand that the pena<br>my next vacation.<br>I hereby certify that the information contained here<br>collect money fraudulently from the MEBA Vacation Plar | ation Plan rules for me to work under the author<br>collecting vacation benefits, unless such work<br>Ity for such violation will be the loss of 6 mont<br>in is accurate. I understand that if I make omit<br>I ham subject to disciplinary action from the U | rity of my license (including<br>is performed under an Early<br>hs' employment credit toward |
| provisions of the Constitution, and loss of benefits from                                                                                                    | the MEBA Vacation Plan.                                                                                                    | nion in accordance with the                                                                  |

### Click in application to fill in date signed.

| John Doe                                                                                                    |                                                                                                    | 000-00-0000                                                                                                    |                                            |
|----------------------------------------------------------------------------------------------------|----------------------------------------------------------------------------------------------------|----------------------------------------------------------------------------------------------------|--------------------------------------------|
| Permanent Address<br>(Street/PO Box) 1007 Eastern A                                                                                                    | ve                                                                                                    | Mail Check To (if other than permanent address)<br>(Street/PO Box)                                                                                                    |                                            |
| (City, State & Zip) Baltimore, Md                                                                                                    | 21202                                                                                                    | (City, State & Zip)                                                                                                    |                                            |
| Contact Number<br>410-547-9111                                                                                                    |                                                                                                    | Email Address<br>johndoe@mebaplans.org                                                                                                    |                                            |
| Return Authorization. I further unde                                                                                                    | rstand that the penalty f                                                                                                    | or such violation will be the loss of 6 months' emp                                                                                                    | ployment credit toward                     |
| my next vacation.<br>I hereby certify that the inform<br>collect money fraudulently from the<br>provisions of the Constitution, and is                                                                                                    | ation contained herein i<br>MEBA Vacation Plan, I a<br>oss of benefits from the                                                                                                    | s accurate. I understand that if I make omissions,<br>im subject to disciplinary action from the Union in<br>MEBA Vacation Plan.                                                                                                    | false statements or<br>accordance with the |
| my next vacation.<br>I hereby certify that the inform<br>collect money fraudulently from the<br>provisions of the Constitution, and lo<br>Signature                                                                                                    | ation contained herein i<br>MEBA Vacation Plan, I<br>oss of benefits from the<br>of Applicant                                                                                                    | s accurate. I understand that if I make omissions,<br>im subject to disciplinary action from the Union in<br>MEBA Vacation Plan.<br>Date                                                                                                    | false statements or<br>accordance with the |
| my next vacation.<br>I hereby certify that the inform<br>collect money fraudulently from the<br>provisions of the Constitution, and lo<br>Signature<br>Baltimore                                                                                                    | ation contained herein i<br>MEBA Vacation Plan, I a<br>oss of benefits from the<br>of Applicant                                                                                                    | s accurate. I understand that if I make omissions,<br>m subject to disciplinary action from the Union in<br>MEBA Vacation Plan.<br>Date<br>MD                                                                                                    | false statements or<br>accordance with the |
| my next vacation.<br>I hereby certify that the inform<br>collect money fraudulently from the<br>provisions of the Constitution, and la<br>Signature<br>Baltimore<br>Claim submitted to MEBA office in:                                                                                                    | ation contained herein i<br>MEBA Vacation Plan, I a<br>oss of benefits from the<br>of Applicant<br>(City)                                                                                                    | s accurate. I understand that if I make omissions,<br>im subject to disciplinary action from the Union in<br>MEBA Vacation Plan.<br>Date<br>MD<br>(State)                                                                                                    | false statements or<br>accordance with the |
| my next vacation.<br>I hereby certify that the inform<br>collect money fraudulently from the<br>provisions of the Constitution, and la<br>Signature<br>Baltimore<br>Claim submitted to MEBA office in:<br>I hereby authorize and direct y<br>benefit payment, which sum represe<br>pursuant to ARTICLE 15, SECTION,<br>I hereby authorize and direct y | ation contained herein i<br>MEBA Vacation Plan, I a<br>oss of benefits from the<br>e of Applicant<br>(City)<br>Authorization To Th<br>ou to deduct from the va-<br>ints a portion of the men<br>1 of its By-Laws.<br>ou to pay the amount so | s accurate. I understand that if I make omissions,<br>im subject to disciplinary action from the Union in<br>MEBA Vacation Plan.<br>Date<br>MD<br>(State)<br>e Administrator MEBA Vacation Plan<br>acation benefit due by this claim, 6% of the gross<br>nbership dues or service charge payment owed to<br>b deducted to District No. 1-MEBA. | amount of said vacatio                     |
| my next vacation.<br>I hereby certify that the inform<br>collect money fraudulently from the<br>provisions of the Constitution, and la<br>Signature<br>Baltimore<br>Claim submitted to MEBA office in:<br>I hereby authorize and direct y<br>benefit payment, which sum represe<br>pursuant to ARTICLE 15, SECTION,<br>I hereby authorize and direct y | ation contained herein i<br>MEBA Vacation Plan, I a<br>oss of benefits from the<br>e of Applicant<br>(City)<br>Authorization To Th<br>ou to deduct from the va-<br>nts a portion of the men<br>1 of its By-Laws.<br>ou to pay the amount so  | s accurate. I understand that if I make omissions,<br>im subject to disciplinary action from the Union in<br>MEBA Vacation Plan.<br>Date<br>MD<br>(State)<br>e Administrator MEBA Vacation Plan<br>acation benefit due by this claim, 6% of the gross<br>nbership dues or service charge payment owed to<br>b deducted to District No. 1-MEBA. | amount of said vacatio                     |

## **19** Click in application to fill in city and state that you will be submitting your claim to for payment.

|                                                                                                    | 000-00-0000                                                                                                    |
|----------------------------------------------------------------------------------------------------|----------------------------------------------------------------------------------------------------|
| Permanent Address<br>(Street/PO Box) 1007 Eastern Ave                                                                                                    | Mail Check To (if other than permanent<br>(Street/PO Box)                                                                   |
| (City, State & Zip)Baltimore, Md 21202                                                                                                    | (City, State & Zip)                                                                                                    |
| Contact Number<br>410-547-9111                                                                                                    | Email.Address                                                                                                    |
| my next vacation.<br>I hereby certify that the information contained her<br>collect money fraudulently from the MEBA Vacation Pla<br>provisions of the Constitution, and loss of benefits from | in is accurate. I understand that if I make on<br>, I am subject to disciplinary action from the<br>the MEBA Vacation Plan. |
| Signature of Applicant                                                                                                    | Date                                                                                                    |

### Click in the application to complete signature.

| ight/port relief work) during the period for whi<br>Return Authorization. I further understand that<br>ny next vacation.<br>I hereby certify that the information conta<br>collect money fraudulently from the MEBA Vaca<br>provisions of the Constitution, and loss of bene | ich I am collecting vacation benefits, unless such work is performed under an Early<br>the penalty for such violation will be the loss of 6 months' employment credit toward<br>and herein is accurate. I understand that if I make omissions, false statements or<br>ation Plan, I am subject to disciplinary action from the Union in accordance with the<br>effts from the MEBA Vacation Plan. |
|----------------------------------------------------------------------------------------------------|----------------------------------------------------------------------------------------------------|
| Signature of Applican                                                                                                    | it Date                                                                                                    |
| laim submitted to MEBA office in: (City)                                                                                                    | (State)                                                                                                    |
| Autho<br>I hereby authorize and direct you to deduce<br>benefit payment, which sum represents a portio<br>bursuant to ARTICLE 15, SECTION, 1 of its By-1<br>I hereby authorize and direct you to pay th                                                                      | vrization To The Administrator MEBA Vacation Plan<br>ct from the vacation benefit due by this claim, 6% of the gross amount of said vacation<br>on of the membership dues or service charge payment owed to District No. 1-MEBA,<br>Laws.<br>he amount so deducted to District No. 1-MEBA.                                                                                                    |
|                                                                                                    |                                                                                                    |

## Click in application to fill in Date signed.

|                                                                                                    | 6/12/24                                                                                              |                                    |       |
|----------------------------------------------------------------------------------------------------|----------------------------------------------------------------------------------------------------|------------------------------------|-------|
| Signature of Applica                                                                                                    | t                                                                                                    | late                               |       |
| Baltimore                                                                                                    | MD                                                                                                   |                                    |       |
| Claim submitted to MEBA office in: (City)                                                                                                    | 2)                                                                                                   | tate)                              |       |
| rsuant to ARTICLE 15, SECTION, 1 of its By<br>I hereby authorize and direct you to pay                                                               | he amount so deducted to District No. 1-MI                                                           | BA.                                | MEBA, |
| Sursuant to ARTICLE 15, SECTION, 1 of its By<br>I hereby authorize and direct you to pay                                                             | he amount so deducted to District No. 1-Mi                                                           | BA.                                | MEBA, |
| pursuant to ARTICLE 15, SECTION, 1 of its By<br>I hereby authorize and direct you to pay<br>Signature of Applica<br>NOTE, If you have direct deposit | he amount so deducted to District No. 1-M                                                            | BA.                                | MEBA, |
| pursuant to ARTICLE 15, SECTION, 1 of its By<br>I hereby authorize and direct you to pay<br>Signature of Applica<br>NOTE, If you have direct deposit | he amount so deducted to District No. 1-M                                                            | BA.                                | MEBA, |
| pursuant to ARTICLE 15, SECTION, 1 of its By<br>I hereby authorize and direct you to pay<br>Signature of Applica<br>NOTE, If you have direct deposit | authorization on file, it is effective unt                                                           | It he plan is notified in writing. | MEBA, |
| pursuant to ARTICLE 15, SECTION, 1 of its By<br>I hereby authorize and direct you to pay<br>Signature of Applica<br>NOTE, If you have direct deposit | Laws.<br>he amount so deducted to District No. 1-Mi<br>it authorization on file, it is effective unt | BA.                                | MEBA, |

### 22 Click in the application to fill in Name.

| acation benefit due by this claim, 6% of<br>abership dues or service charge payme | direct you to deduct from the<br>represents a portion of the m<br>CTION, 1 of its By-Laws. | I hereby authorize and<br>benefit payment, which sum<br>pursuant to ARTICLE 15, SE |
|-----------------------------------------------------------------------------------|--------------------------------------------------------------------------------------------|------------------------------------------------------------------------------------|
| deducted to District No. 1-MEBA.<br>6/12/24                                       | direct you to pay the amount                                                               | I hereby authorize and                                                             |
| Date                                                                              | Signature of Applicant                                                                     |                                                                                    |
| n on file, it is effective until the pla                                          | ve direct deposit authoriza                                                                | NOTE, If you have                                                                  |
|                                                                                   |                                                                                            |                                                                                    |
| SSN: XXX-XX-                                                                      |                                                                                            | Name:                                                                              |
| I FOR VACATION                                                                    | APPLICATIO                                                                                 |                                                                                    |
| m vacation pay. List the earliest v                                               | r voyages for which you c<br>te line and identify if perio                                 | List in chronological order<br>employment on a separat<br>pay vouchers. Only disch |
| was FOS or ROS. Copy the inform                                                   | larges will be accepted.                                                                   |                                                                                    |
| was FOS or ROS. Copy the inform<br>ating FOS ROS From (mn                         | Name of Ship                                                                               | Name of Company                                                                    |

**3** Click in the application to fill in last 4 of social security number.

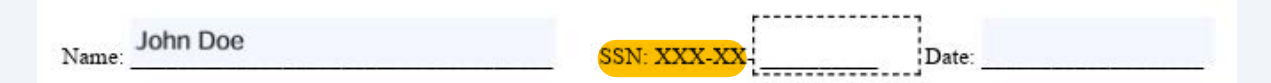

#### APPLICATION FOR VACATION PAY

List in chronological order voyages for which you claim vacation pay. List the earliest voyage first. List each period of employment on a separate line and identify if period was FOS or ROS. Copy the information from your discharge and pay vouchers. Only discharges will be accepted.

| Name of Company | Name of Ship | Rating | FOS | ROS | From (mm/dd/yyyy) | Through (mm/dd/yyyy) |
|-----------------|--------------|--------|-----|-----|-------------------|----------------------|
|                 |              |        |     |     |                   |                      |
|                 |              |        |     |     |                   | 2                    |
|                 | v            |        |     |     | 1                 |                      |
|                 |              |        |     |     |                   |                      |
|                 |              |        |     |     |                   |                      |
|                 |              |        |     |     |                   |                      |

No more than 90 days of Vacation may be carried over. Early Return days, if applicable, will be automatically calculated in your vacation period. Vacation Benefits will not be paid prior to the day your vacation commences. Vacation period cannot commence until the day after your last date of covered employment.

I request: (mark all that apply and fill in blanks)

#### **24** Click in the application to fill in date completed.

| direct you to pay the am                                                                                   | ount so deducte                                                | ed to District No | . 1-MEBA.                    | -                                                                      |
|----------------------------------------------------------------------------------------------------|----------------------------------------------------------------|-------------------|------------------------------|------------------------------------------------------------------------|
|                                                                                                    |                                                                | 6/12/24           | l .                          |                                                                        |
| Signature of Applicant                                                                                     |                                                                |                   | Date                         |                                                                        |
| ve direct deposit autho                                                                                    | rization on file                                               | e, it is effectiv | e until the plan is notified | d in writing.                                                          |
|                                                                                                    |                                                                |                   |                              |                                                                        |
|                                                                                                    |                                                                |                   |                              |                                                                        |
|                                                                                                    |                                                                | f                 | ······                       |                                                                        |
|                                                                                                    | SSN:                                                           | xxx-xx            | 000 Date.                    |                                                                        |
|                                                                                                    | SSN:                                                           | xxx-xx-           | 0000 Date.                   |                                                                        |
|                                                                                                    | SSN:                                                           |                   | 0000 Date.                   |                                                                        |
| APPLICAT                                                                                                   | SSN:                                                           | xxx-xx            | ATION PAY                    |                                                                        |
| APPLICAT                                                                                                   | SSN:                                                           | XXX-XX-           | ATION PAY                    | t. List each period of                                                 |
| APPLICAT<br>er voyages for which you<br>te line and identify if p<br>harges will be accepte                | SSN:                                                           | XXX-XX            | ATION PAY                    | t. List each period of<br>n your discharge and                         |
| APPLICAT<br>er voyages for which yu<br>te line and identify if p<br>harges will be accepte<br>Name of Ship | SSN:<br>ON FO<br>pu claim vaca<br>eriod was FO<br>d.<br>Rating | XXX-XX            | Date.                        | t. List each period of<br>n your discharge and<br>Through (mm/dd/yyyy) |

**25** Click in the application to fill in all shipping details since last vacation application. Please add separate lines if rating changed or if it changed from FOS or ROS during same voyage.

| XX- 000    | : XXX-2          | SSN                          |                                                                       | Name: John Doe                                        |
|------------|------------------|------------------------------|-----------------------------------------------------------------------|-------------------------------------------------------|
| ACA        | R V              | ON FC                        | APPLICATI                                                             | List in chronological order                           |
| DS. Copy   | S or RC          | eriod was FC<br>d.<br>Rating | te line and identify if pe<br>harges will be accepted<br>Name of Ship | employment on a separat<br>pay vouchers. Only disch   |
|            |                  |                              |                                                                       |                                                       |
| m davs, if | lv Retur         | ied over Far                 | Vacation may be carri                                                 | No more than 90 days of                               |
| day your   | to the ologoment | be paid prior                | cation Benefits will not<br>after your last date of c                 | your vacation period. Vac<br>commence until the day a |

## 26 Click in the application to fill in your request for payment for regular or converted overtime.

| C | Company Name                                             | Ship Worked On                                            | 1A                         | X                          |                    |
|---|----------------------------------------------------------|-----------------------------------------------------------|----------------------------|----------------------------|--------------------|
|   |                                                          |                                                           |                            |                            |                    |
| - |                                                          |                                                           |                            |                            |                    |
|   |                                                          |                                                           |                            |                            |                    |
| 1 |                                                          |                                                           |                            | -                          |                    |
|   |                                                          | - 20                                                      |                            | 107 100                    |                    |
|   | your vacation period. V<br>commence until the da         | /acation Benefits will not<br>y after your last date of c | be paid pr<br>covered en   | ior to the oppoyment       | days<br>day yo     |
| 2 | request: (mark all the                                   | at apply and fill in blanks)                              | 17.                        | _                          | _                  |
|   | Partial Vacation: pay                                    | days of Regular Vaca                                      | tion                       |                            | My R               |
|   | carry over                                               | days of Regular Vaca                                      | tion                       |                            | (Plan              |
|   | Partial Vacation: pay                                    | days of Converted Ov                                      | vertime Vaca               | tion                       | I req              |
|   | carry over                                               | days of Converted Ov                                      | vertime Vaca               | tion                       | (if late           |
|   | Pay all Vacation that is                                 | due me.                                                   |                            |                            |                    |
| - | Port Relief worked wh<br>List <b>all</b> Port Relief Job | le on vacation requires a<br>s that you worked subsec     | n Early Re<br>quent to the | turn Letter<br>e latest sa | r to be<br>iling e |
|   |                                                          |                                                           |                            |                            |                    |
|   |                                                          |                                                           |                            |                            |                    |

#### 27 Click in the application to specify days you would like to pay or carryover.

#### **28** Click in the application to select a specific return to work or commencement date.

| 144 231                                                                   | Ship Worked On                                                                    | 1A 2                                       | X                         | 1/1/20                                                                            | 1/31/24                                                        |
|---------------------------------------------------------------------------|-----------------------------------------------------------------------------------|--------------------------------------------|---------------------------|-----------------------------------------------------------------------------------|----------------------------------------------------------------|
|                                                                           |                                                                                   |                                            |                           |                                                                                   |                                                                |
|                                                                           | 8                                                                                 |                                            |                           |                                                                                   |                                                                |
|                                                                           |                                                                                   |                                            |                           | 32                                                                                |                                                                |
|                                                                           |                                                                                   |                                            |                           |                                                                                   |                                                                |
|                                                                           |                                                                                   |                                            |                           |                                                                                   |                                                                |
|                                                                           |                                                                                   |                                            |                           |                                                                                   |                                                                |
| Partial Vacation: nav                                                     | 15 days of Regular Vaca                                                           | tion                                       | My                        | Return To Work Date                                                               | will be / / .                                                  |
| Partial Vacation: pay<br>arry over<br>Partial Vacation: pay<br>carry over | days of Regular Vaca<br>days of Converted Ov<br>days of Converted Ov<br>s due me. | tion<br>ertime Vacation<br>ertime Vacation | (Pla<br>I red<br>) (if la | n will calculate carry ove<br>quest my vacation to o<br>ter than the day followin | r.)<br>commence on//<br>g your last day of covered employment) |

#### **29** Click in the application to fill in dates desired for the specific request.

| hip Worked On                                                             | 1A                                   | X                                            | 1/1/20                                         | 1/31/24                                                        |
|---------------------------------------------------------------------------|--------------------------------------|----------------------------------------------|------------------------------------------------|----------------------------------------------------------------|
|                                                                           |                                      |                                              | 3                                              |                                                                |
|                                                                           |                                      |                                              |                                                |                                                                |
|                                                                           | -                                    | -                                            | 8                                              |                                                                |
|                                                                           | -                                    | -                                            |                                                |                                                                |
|                                                                           |                                      |                                              |                                                |                                                                |
| acation may be carri<br>tion Benefits will not<br>ter your last date of c | ed over. I<br>be paid p<br>covered e | Early Return<br>rior to the da<br>mployment. | days, if applicable, w<br>ay your vacation com | ill be automatically calculated<br>nences. Vacation period can |
| ply and fill in blanks)                                                   | 072                                  | ·                                            | 5                                              |                                                                |
| _ days of Regular Vaca                                                    | tion                                 | V                                            | My Return To Work Date                         | e will be//                                                    |
| _ days of Regular Vaca                                                    | tion                                 |                                              | (Plan will calculate carry ov                  | ar.)                                                           |
| _ days of Converted Ov                                                    | vertime Vac                          | ation                                        | I request my vacation to                       | commence on//                                                  |
| _ days of Converted Ov                                                    | vertime Vac                          | ation                                        | (if later than the day following               | g your last day of covered employmen                           |
| me.                                                                       |                                      |                                              |                                                |                                                                |
| 1 vacation requires a<br>It you worked subsec                             | n Early Rouguent to the              | eturn Letter<br>ne latest sail               | to be submitted with t<br>ing employment dates | his claim.<br>shown above.                                     |
| -                                                                         | 32<br>20                             |                                              | R /(1) 8/                                      |                                                                |
|                                                                           |                                      |                                              |                                                |                                                                |
|                                                                           |                                      |                                              |                                                |                                                                |
| Training School plac                                                      | ea indicat                           | a tha data(s                                 | v                                              |                                                                |

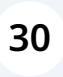

## Click in the application to fill in all Port Relief jobs worked during last vacation period.

| your vacation period. Vacation Benefits will not be paid prior to<br>commence until the day after your last date of covered employ.                                                                                                    | the day your<br>ment.                                                                                                    |
|----------------------------------------------------------------------------------------------------|----------------------------------------------------------------------------------------------------|
| I request: (mark all that apply and fill in blanks)                                                                                                    |                                                                                                    |
| Partial Vacation: pay <u>15</u> days of Regular Vacation                                                                                                    | My Retu                                                                                                    |
| carry over days of Regular Vacation                                                                                                    | (Plan will                                                                                                    |
| Partial Vacation: pay days of Converted Overtime Vacation                                                                                                    | I reques                                                                                                    |
| carry over days of Converted Overtime Vacation                                                                                                    | (if later th                                                                                                    |
| Pay all Vacation that is due me.                                                                                                    |                                                                                                    |
| If you attended the MEBA Training School please indicate the                                                                                                    | st sailing emp<br>date(s):                                                                                                    |
| <ul> <li>Vacation Benefits and Disability Benefits cannot be collected for at least one day during the period of your disability. If you were from the date of hospitalization.</li> <li>1 Are you now receiving or have you applied for disability benefits began/</li> <li>to end/ and b) date you were or will be fit for the set of the set of</li></ul> | r the same pe<br>hospital confi<br>nefits: 0 1<br>/, date di                                                                                                    |
|                                                                                                    | your vacation period. Vacation Benefits will not be paid prior to commence until the day after your last date of covered employs I request: (mark all that apply and fill in blanks)         Image: Partial Vacation: pay 15 days of Regular Vacation carry over days of Regular Vacation carry over days of Converted Overtime Vacation carry over days of Converted Overtime Vacation carry over days of Converted Overtime Vacation carry over days of Converted Overtime Vacation carry over days of Converted Overtime Vacation carry over days of Converted Overtime Vacation carry over days of Converted Overtime Vacation         Pay all Vacation that is due me.         Port Relief worked while on vacation requires an Early Return I List all Port Relief Jobs that you worked subsequent to the late         If you attended the MEBA Training School please indicate the of at least one day during the period of your disability. If you were from the date of hospitalization.         1       Are you now receiving or have you applied for disability ber If yes, indicate: a) date disability benefits began |

**31** Click in the application to fill in any training school time since last application.

| Partial Vacation: pay days of Converted Overtime Vacation<br>carry over days of Converted Overtime Vacation                                                                          |                          |
|----------------------------------------------------------------------------------------------------|--------------------------|
| carry over days of Converted Overtime Vacation                                                                                                    | I request                |
|                                                                                                    | (if later tha            |
| Pay all Vacation that is due me.                                                                                                    |                          |
| Port Relief worked while on vacation requires an Early Return Lette<br>List <b>all</b> Port Relief Jobs that you worked subsequent to the latest sa<br>2/24/24, 2/26/24              | to be sul<br>iling.empl  |
| If you attended the MEBA Training School please indicate the date                                                                                                    | s):                      |
| Vacation Benefits and Disability Benefits cannot be collected for the<br>at least one day during the period of your disability. If you were hos<br>from the date of hospitalization. | same per<br>vital confir |
| 1 Are you now receiving or have you applied for disability benefits                                                                                                    | : OY                     |
| If yes, indicate: a) date disability benefits began//                                                                                                    | , date dis               |
| to end/ and b) date you were or will be fit for du                                                                                                    | y:/_                     |
| 2 Indicate date(s) of hospitalization (if applicable): From/                                                                                                    | _/Tc                     |
| Political Action Fund: Please deduct \$as a one-time                                                                                                    | contributic              |

## **32** Click in the application to fill in if you have or have not applied for disability benefits and complete any dates that apply since last vacation application.

| inded the MEBA Training School please indicate the date(s):<br>ienefits and Disability Benefits cannot be collected for the same period unless you were hospital confined for<br>e day during the period of your disability. If you were hospital confined, disability benefits are payable only<br>ate of hospitalization.<br>u now receiving or have you applied for disability benefits:<br>u now receiving or have you applied for disability benefits: |
|----------------------------------------------------------------------------------------------------|
| enefits and Disability Benefits cannot be collected for the same period unless you were hospital confined for<br>e day during the period of your disability. If you were hospital confined, disability benefits are payable only<br>ate of hospitalization.<br>J now receiving or have you applied for disability benefits:<br>Indicate: a) date disability benefits began, date disability benefits are expected<br>, date disability benefits are expected<br>, and b) date you were or will be fit for duty:<br>e date(s) of hospitalization (if applicable): From To                                                                                                    |
|                                                                                                    |
| ction Fund: Please deduct \$ as a one-time contribution from this vacation check.                                                                                                    |
| his amount will be withheld in addition to any current elected PAF monthly contribution.                                                                                                    |
|                                                                                                    |

**33** Click in the application to fill in any Political Action Fund one time contribution amount you would like deducted from your claim.

|   | Vacation Benefits and Disability Benefits cannot be collected for the same period unless you were hospital cor<br>at least one day during the period of your disability. If you were hospital confined, disability benefits are payabl<br>from the date of hospitalization. |
|---|----------------------------------------------------------------------------------------------------|
|   | 1 Are you now receiving or have you applied for disability benefits: 💭 Yes 💽 No                                                                                                    |
|   | If yes, indicate: a) date disability benefits began/, date disability benefits are expected                                                                                                    |
|   | to end// and b) date you were or will be fit for duty:/                                                                                                    |
|   | 2 indicate date(s) of nospitalization (if applicable): From 10                                                                                                    |
|   | Political Action Fund: Please deduct<br>as a one-time contribution from this vacation check.                                                                                                    |
|   | Please note this amount will be withheld in addition to any current elected PAF monthly contribution.                                                                                                    |
| - |                                                                                                    |

**34** Click in the W-4 to fill in First Name, Last Name and Address.

| Form W-4                                    | reasury        | Em<br>Complete Form W-4 so the                                                              | ployee's Withholding Certificate<br>at your employer can withhold the correct federal income tax from your pay<br>Give Form W-4 to your employer.<br>Your withholding is subject to review by the IRS. | OMB No. 1545-0074                                                                                                    |
|---------------------------------------------|----------------|---------------------------------------------------------------------------------------------|----------------------------------------------------------------------------------------------------|----------------------------------------------------------------------------------------------------|
| Step 1:<br>Enter<br>Personal<br>Information | (a) F<br>Addre | irst name and middle initial                                                                | (b)                                                                                                    | Social security number<br>es your name match the<br>me on your social security<br>d'1 fl not, to ensure you get<br>dit for your earnings,<br>fact SSA at 800-772-1213<br>no to www.ssa.gov. |
| 98                                          | (c)            | Single or Married filing sep<br>Married filing jointly or Qua<br>Head of household (Check o | arately<br>lifying surviving spouse<br>Inly if you're unmarried and pay more than half the costs of keeping up a home for yourse                                                                       | f and a qualifying individual.)                                                                                                    |

TIP: Consider using the estimator at www.irs.gov/W4App to determine the most accurate withholding for the rest of the year if: you are completing this form after the beginning of the year; expect to work only part of the year; or have changes during the year in your marital status, number of jobs for you (and/or your spouse if married filing jointly), dependents, other income (not from jobs), deductions, or credits. Have your most recent pay stub(s) from this year available when using the estimator. At the beginning of next year, use the estimator again to recheck your withholding.

Complete Steps 2-4 ONLY if they apply to you; otherwise, skip to Step 5. See page 2 for more information on each step, who can claim exemption from withholding, and when to use the estimator at www.irs.gov/W4App.

 Step 2:
 Complete this step if you (1) hold more than one job at a time, or (2) are married filing jointly and your spouse also works. The correct amount of withholding depends on income earned from all of these jobs.

#### Click in W-4 to fill in full Social Security Number.

| Form <b>W-4</b><br>Department of the Treasury<br>Internal Revenue Service |        | Emplo<br>Complete Form W-4 so that your                                                                                        | омв №. 1545-0074<br>20 <b>25</b>                                                           |                                               |                              |
|---------------------------------------------------------------------------|--------|----------------------------------------------------------------------------------------------------|--------------------------------------------------------------------------------------------|-----------------------------------------------|------------------------------|
| Step 1:<br>Enter<br>Personal<br>Information                               | (a) F  | irst name and middle initial                                                                                                   | Last name                                                                                  | (b) Social security nu<br>Does your name mate |                              |
|                                                                           | City o | e on your social security<br>? If not, to ensure you get<br>t for your earnings,<br>act SSA at 800-772-1213<br>to www.ssa.gov. |                                                                                            |                                               |                              |
|                                                                           | (c) (  | Single or Married filing separatel<br>Married filing jointly or Qualifying<br>Head of household (Check only if y               | y<br>surviving spouse<br>you're unmarried and pay more than half the costs of keeping up a | home for yourself                             | and a qualifying individual. |

TIP: Consider using the estimator at www.irs.gov/W4App to determine the most accurate withholding for the rest of the year if: you are completing this form after the beginning of the year; expect to work only part of the year; or have changes during the year in your marital status, number of jobs for you (and/or your spouse if married filing jointly), dependents, other income (not from jobs), deductions, or credits. Have your most recent pay stub(s) from this year available when using the estimator. At the beginning of next year, use the estimator again to recheck your withholding.

#### Click in the W-4 to fill in your withholding status.

| Form W-4<br>Department of the<br>Internal Revenue St                       |                                                          | reasur-<br>rice<br>Employee's Withholding Certificat<br>Give Form W-4 to your employer can withhold the correct federal inco-<br>Give Form W-4 to your employer.<br>Your withholding is subject to review by the IRS.                                                                                                    |  |  |  |  |
|----------------------------------------------------------------------------|----------------------------------------------------------|----------------------------------------------------------------------------------------------------|--|--|--|--|
| Step 1:                                                                    | (a)<br>Johr                                              | First name and middle initial Last name                                                                                                    |  |  |  |  |
| Enter<br>Personal                                                          | Addr<br>100                                              | Adress<br>1007 Eastern Ave                                                                                                    |  |  |  |  |
| Information                                                                | City or town, state, and ZIP code<br>Baltimore, MD 21050 |                                                                                                    |  |  |  |  |
|                                                                            | 10                                                       | Married filing jointly or Qualifying surviving spouse<br>Head of household (Check only if you're unmarried and pay more than half the costs of keeping up a<br>2-4 ONLY if they apply to you; otherwise, skip to Step 5. See page 2 for more in<br>from withholding, and when to use the estimator at www.irs.gov/W4App,                                                                                                    |  |  |  |  |
| Complete St<br>claim exemp                                                 | teps 2                                                   | 2-4 ONLY if they apply to you; otherwise, skip to Step 5. See page 2 for mo<br>om withholding, and when to use the estimator at www.irs.gov/W4App,                                                                                                    |  |  |  |  |
| Complete St<br>claim exemp<br>Step 2:                                      | teps 2<br>tion fro                                       | 2-4 ONLY if they apply to you; otherwise, skip to Step 5. See page 2 for mo<br>om withholding, and when to use the estimator at www.irs.gov/W4App. Complete this step if you (1) hold more than one job at a time, or (2) are ma<br>also works. The correct amount of withholding depends on income earned                                                                                                    |  |  |  |  |
| Complete Si<br>claim exemp<br>Step 2:<br>Multiple Jo<br>or Spouse          | teps 2<br>tion fro                                       | 2-4 ONLY if they apply to you; otherwise, skip to Step 5. See page 2 for mo<br>om withholding, and when to use the estimator at www.irs.gov/W4App. Complete this step if you (1) hold more than one job at a time, or (2) are ma<br>also works. The correct amount of withholding depends on income earned<br>Do only one of the following.                                                                                                    |  |  |  |  |
| Complete St<br>claim exemp<br>Step 2:<br>Multiple Jo<br>or Spouse<br>Works | teps 2<br>tion fro                                       | <ul> <li>2-4 ONLY if they apply to you; otherwise, skip to Step 5. See page 2 for moon withholding, and when to use the estimator at www.irs.gov/W4App.</li> <li>Complete this step if you (1) hold more than one job at a time, or (2) are main also works. The correct amount of withholding depends on income earned Do only one of the following.</li> <li>(a) Use the estimator at www.irs.gov/W4App for most accurate withholdin or your spouse have self-employment income, use this option; or</li> </ul>            |  |  |  |  |
| Complete St<br>claim exemp<br>Step 2:<br>Multiple Jo<br>or Spouse<br>Works | tion fro                                                 | <ul> <li>2-4 ONLY if they apply to you; otherwise, skip to Step 5. See page 2 for momentation of the step in you (1) hold more than one job at a time, or (2) are mained as oworks. The correct amount of withholding depends on income earned Do only one of the following.</li> <li>(a) Use the estimator at www.irs.gov/W4App for most accurate withholdin or your spouse have self-employment income, use this option; or</li> <li>(b) Use the Multiple Jobs Worksheet on page 3 and enter the result in Step</li> </ul> |  |  |  |  |

#### Click in the W-4 to complete Step 2 if applicable.

| rviving spouse<br>re unmarried and pay more than half the costs of keeping up a home for your                                                                                                    | self an           | d a qualifying Individ |
|----------------------------------------------------------------------------------------------------|-------------------|------------------------|
| herwise, skip to Step 5. See page 2 for more information the estimator at www.irs.gov/W4App.                                                                                                    | on ea             | ach step, who c        |
| Id more than one job at a time, or (2) are married filing join<br>it of withholding depends on income earned from all of the                                                                                                    | tly and<br>se job | d your spouse<br>>s.   |
| rs.gov/W4App for most accurate withholding for this step (<br>nployment income, use this option; or                                                                                                    | and S             | Steps 3–4). If yo      |
| (sheet on page 3 and enter the result in Step 4(c) below; or                                                                                                    | r                 |                        |
| <ul> <li>indi, you may check this box. Do the same on Form W-4 too<br/>curate than (b) if pay at the lower paying job is more than h<br/>ise, (b) is more accurate</li> <li>in these jobs. Leave those steps blank for the other jobs<br/>is Form W-4 for the highest paying job.)</li> </ul> | alf of            | the pay at the         |
| 0,000 or less (\$400,000 or less if married filing jointly):                                                                                                    | 1                 |                        |
| r dependents by \$500                                                                                                    |                   |                        |
| allfying children and other dependents. You may add to edits. Enter the total here                                                                                                    | 3                 | \$                     |
| jobs). If you want tax withheld for other income you have withholding, enter the amount of other income here. lividends, and retirement income                                                                                                    | <b>4</b> (a)      | \$                     |
| to claim deductions other than the standard deduction and                                                                                                    |                   |                        |

### **38** Click in the W-4 to fill in Steps 3 if applicable and steps 4a, 4b and 4c if applicable.

| e self-employment income, use this option; or                                                                                                    | (and S              | teps 3-4). If you                |
|----------------------------------------------------------------------------------------------------|---------------------|----------------------------------|
| bs Worksheet on page 3 and enter the result in Step 4(c) below; c                                                                                                    | or                  |                                  |
| b jobs total, you may check this box. Do the same on Form W-4 for<br>more accurate than (b) if pay at the lower paying job is more than<br>Dtherwise, (b) is more accurate   | or the c<br>half of | ther job. This<br>the pay at the |
| nly ONE of these jobs. Leave those steps blank for the other jobs<br>(b) on the Form W-4 for the highest paying job.)                                                        | s. (You             | r withholding will               |
| I be \$200,000 or less (\$400,000 or less if married filing jointly):                                                                                                    |                     |                                  |
| r of qualifying children under age 17 by \$2,000 \$                                                                                                    |                     | - 32                             |
| r of other dependents by \$500 \$                                                                                                    |                     |                                  |
| e for qualifying children and other dependents. You may add to other credits. Enter the total here                                                                           | 3                   | \$                               |
| t from jobs). If you want tax withheld for other income you<br>at won't have withholding, enter the amount of other income here.<br>terest, dividends, and retirement income | 4(a)                | \$                               |
| expect to claim deductions other than the standard deduction and<br>r withholding, use the Deductions Worksheet on page 3 and enter                                          | 4(b)                | \$                               |
|                                                                                                    | 4(c)                | ¢                                |

### Click in the W-4 to sign.

|                                                                                                    | Greaits                                                                                                    | Add the amounts above for qualifying children and other depe<br>this the amount of any other credits. Enter the total here                                                                                                    | ndents. You may add t         |  |
|----------------------------------------------------------------------------------------------------|----------------------------------------------------------------------------------------------------|----------------------------------------------------------------------------------------------------|-------------------------------|--|
|                                                                                                    | Step 4<br>(optional):<br>Other<br>Adjustments                                                                | <ul> <li>(a) Other income (not from jobs). If you want tax withheld for other income you expect this year that won't have withholding, enter the amount of other income here. This may include interest, dividends, and retirement income.</li> <li>(b) Deductions. If you expect to claim deductions other than the standard deduction an want to reduce your withholding, use the Deductions Worksheet on page 3 and enter the result here.</li> <li>(c) Extra withholding. Enter any additional tax you want withheld each pay period .</li> </ul> |                               |  |
|                                                                                                    | (c) Decircitions. If you expect to claim dedi<br>want to reduce your withholding, use the<br>the result here | Inder penalties of perjury, I declare that this certificate, to the best of my know                                                                                                    | wledge and belief, is true, ( |  |
| ja na serie da serie da ser | Employers E<br>Only                                                                                          | imployer's name and address                                                                                                    | First date of<br>employment   |  |
|                                                                                                    | For Privacy Act ar                                                                                           | nd Paperwork Reduction Act Notice, see page 3.                                                                                                    | Cat. No. 10220Q               |  |

#### 40 Click in the W-4 to date.

| nounts above for qualifying children and oth<br>nount of any other credits. Enter the total here                                             | er dependents. You may add                                              | to 2000                                 |     |  |
|----------------------------------------------------------------------------------------------------|-------------------------------------------------------------------------|-----------------------------------------|-----|--|
| income (not from jobs). If you want tax<br>this year that won't have withholding, enter ti<br>ay include interest, dividends, and retirement | withheld for other income yo<br>he amount of other income her<br>income | ou<br>e.<br>. <b>4(a)</b> \$            | 2   |  |
| tions. If you expect to claim deductions other<br>reduce your withholding, use the Deductions<br>ult here                                    | than the standard deduction as<br>Worksheet on page 3 and ent           | nd<br>er<br>- <b>4(b)</b> \$            | £1. |  |
| vithholding. Enter any additional tax you wan                                                                                                | t withheld each pay period .                                            | . 4(c) \$                               |     |  |
| perjury, I declare that this certificate, to the best of<br>DE<br>gnature (This form is not valid unless you sign                            | my knowledge and belief, is true,                                       | correct, and complete,                  | 2   |  |
| ind address                                                                                                    | First date cf<br>employment                                             | Employer identification<br>number (EIN) |     |  |
| eduction Act Notice, see page 3.                                                                                                    | Cat. No. 10220Q                                                         | Form <b>W-4</b> (2024)                  |     |  |
|                                                                                                    |                                                                         |                                         |     |  |
|                                                                                                    |                                                                         |                                         |     |  |
|                                                                                                    |                                                                         |                                         |     |  |

41 Click on the print option and select Print to PDF.

|                                                                                                    |                                  | Q | ⊥ @ … |
|----------------------------------------------------------------------------------------------------|----------------------------------|---|-------|
| ym your pay.                                                                                                    | омв №. 1545-0074<br>20 <b>25</b> |   |       |
| (b) Social security number<br>Does your name match the<br>name on your social security<br>card? If not, to ensure you get<br>credit for your earnings,<br>contact SSA at 800-772-1213<br>or go to www.ssa.gov. |                                  |   |       |

42 Click "Print" to save a PDF copy of you application to your device.

| P  | rint           |             | 6 pages |
|----|----------------|-------------|---------|
| D  | estination     | Save as PDF | •       |
| Pa | nges (         | All         | •       |
| Pa | ages per sheet | 1           | •       |
|    |                |             |         |

**43** Click "File name:" in your save option and rename it Application Your Last name and the last 4 of your social security number.

|                             | > Last month                                         |               |                                                                                               |
|-----------------------------|------------------------------------------------------|---------------|-----------------------------------------------------------------------------------------------|
| 🔚 Desktop                   | Earlier this year                                    |               | E ME                                                                                          |
| 🛓 Downloads                 | *                                                    |               |                                                                                               |
| Documents                   | *                                                    |               |                                                                                               |
| Pictures                    | *                                                    |               | 15                                                                                            |
| 🕧 Music                     | *                                                    |               | PLICAT<br>READ INST                                                                           |
| File name:<br>Save as type: | Application 6/12/24 Doe 0000<br>PDF Document (*.pdf) |               | v hust accompan<br>viton of last vaca<br>ves and pay vou<br>d of employmen<br>bmit proof of a |
| Hide Folders                |                                                      | Save          | Cancel Ing any periods                                                                        |
|                             |                                                      | e. Ori<br>for | ginal copy of the Converted Overtin<br>converted overtime vacation.                           |

#### 44 Click "Save"

|               | MEBA VACATION PLAN                                                                                                    |
|---------------|----------------------------------------------------------------------------------------------------|
|               | 1007 EASTERN AVENUE, BALTIMORE, ME                                                                                                    |
|               | PLICATION FOR VACAT<br>READ INSTRUCTIONS CAREFULLY BEFOR                                                                                                    |
| tion Doe 0000 | ck portion of this application, including all required s<br>nust accompany the application:<br>tion of last vacation benefit check.                                                                                                    |
|               | Save Cancel bmit proof of all accumulated work performed to<br>loss of vacation benefits earned on the employin<br>and any periods of Unearned Wages since your I<br>or from the last vacation, if applicable, regardl<br>for converted overtime vacation.<br>f. Letter from an authorized Union Official granting permission for early retu<br>NOTE: If prior written permission is not obtained and an Officer returns to<br>which is loss of vacation benefits for the next six months (180 days) of en<br>3. The attached W-4 must be completed every time you file. If it is not complete |
|               | of "0" exemptions and "Single" marital status.<br>4. Applications can be filed individually after discharge, by mail or email to the m<br>Baltimore, or in person or by mail or email to any of our Outport offices.<br>NOTE: Failure to complete all sections of this application, or include all applicable<br>processing of your claim.                                                                                                    |

#### 22

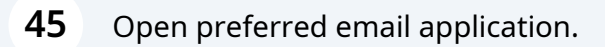

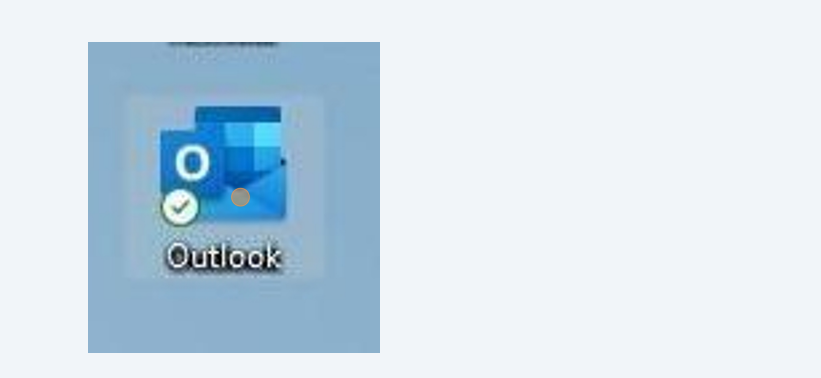

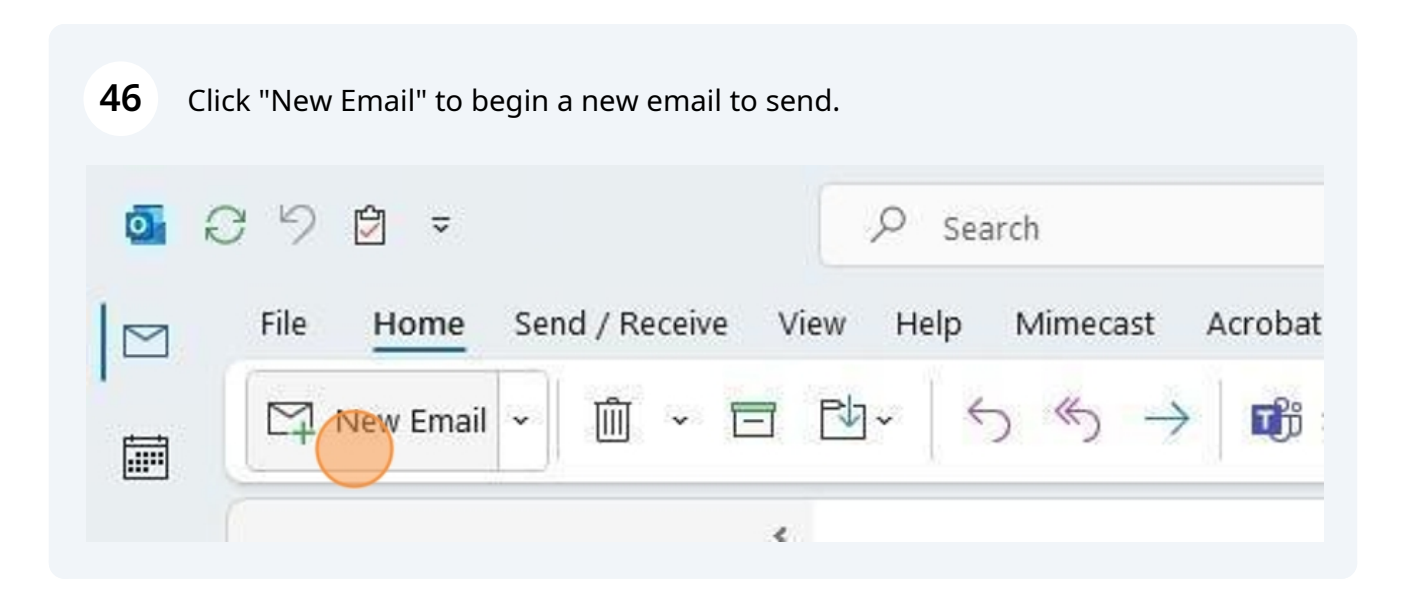

47 Click "To" and type in the email address of Vacation: vacation@mebaplans.org

|      | То      | vacation@mebaplans.org |
|------|---------|------------------------|
| Send | Cc      |                        |
|      | Subject |                        |
| 5    |         |                        |
| • 1  |         |                        |

**48** Click "Subject" and type your last name and the last 4 of your social security number.

|      | То      | vacation@mebaplans.org |
|------|---------|------------------------|
| Send | Cc      |                        |
|      | Subject | DOE 0000               |
| l    |         |                        |
| 201  |         |                        |

Click "Attach File..." and attach your completed vacation application, all discharges and payroll vouchers since your last vacation filing, early returns that apply and any other supporting documentation that apply.

| Paste 🗳   | A<br>Basic<br>Text ~ | Names<br>V | lnclude<br>v          | Attach File<br>via Link ~<br>Adobe Acrobat | Loop<br>Components ~<br>Collaborate |
|-----------|----------------------|------------|-----------------------|--------------------------------------------|-------------------------------------|
| )<br>Send | To                   | Y          | U<br>Attach<br>File ~ | Link Signatur                              | e                                   |
|           | Subje                | ect D      | Attach<br>Attach      | File<br>a file to this item                |                                     |

## Once you have composed your email fully, click "Send"

|                             | То             | vacation@mebaplans.org                                                                        |
|-----------------------------|----------------|-----------------------------------------------------------------------------------------------|
| Send                        | Cc             |                                                                                               |
|                             | Subject        | DOE 0000                                                                                      |
| Appl<br>III 4 ME            | ication VP.pdf |                                                                                               |
| Hello,                      |                |                                                                                               |
| Please review<br>Thank you. | w my vacatior  | application, discharges, pay vouchers, early return, and other supporting documents attached. |